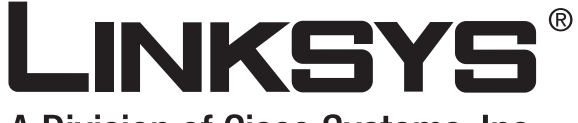

A Division of Cisco Systems, Inc.

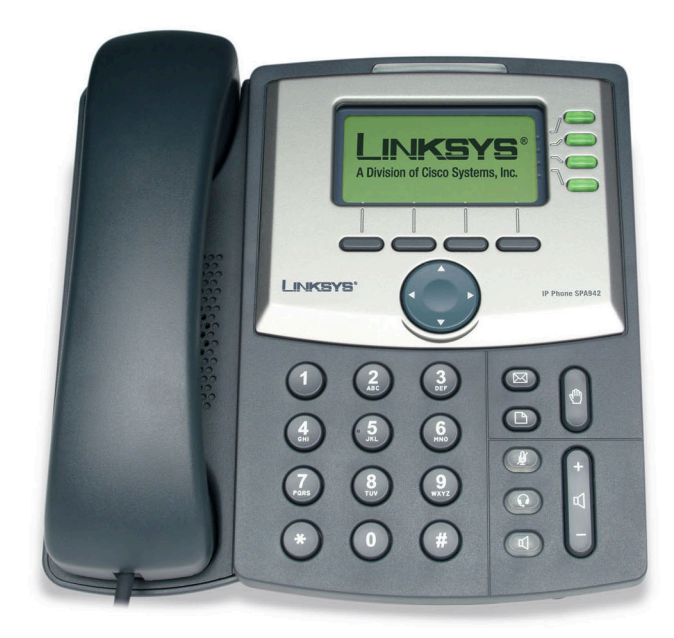

# **SPA IP-telefoon Gebruikershandleiding**

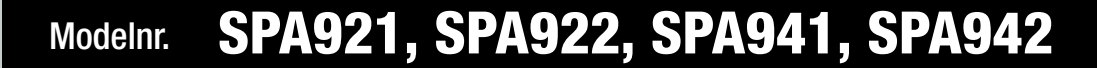

Сіsco Systems .....

#### Copyright en handelsmerken

Specificaties kunnen worden gewijzigd zonder kennisgeving vooraf. Linksys is een gedeponeerd handelsmerk van Cisco Systems, Inc. en/of zijn dochterondernemingen in de VS en bepaalde andere landen. Copyright © 2006 Cisco Systems, Inc.

Alle rechten voorbehouden. Andere merken en productnamen zijn handelsmerken of geregistreerde handelsmerken van de respectieve houders.

**WAARCHUWING:** Dit product bevat chemicaliën, waaronder lood, waarvan bij de staat Californië bekend is dat deze kanker en aangeboren afwijkingen kunnen veroorzaken of anderszins schadelijke invloed op voortplantingsorganen kunnen hebben. *Was uw handen na aanraking van dit product.* 

Toelichting op het gebruik van deze handleiding

Let op de volgende zaken als u deze gebruikershandleiding leest:

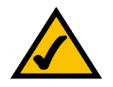

Dit vinkje geeft een aandachtspunt aan voor iets waar u speciaal op moet letten bij het gebruik van de SPA IP-telefoon.

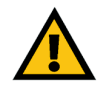

Dit uitroepteken geeft een voorzorgsmaatregel of waarschuwing aan en is bedoeld om u erop attent te maken dat bij onvoorzichtig handelen uw eigendom of de SPA IP-telefoon beschadigd kan raken.

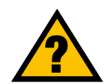

Dit vraagteken is bedoeld ter herinnering aan een handeling die u mogelijk moet uitvoeren bij het gebruik van de SPA IP-telefoon.

Naast deze symbolen worden er definities voor technische termen gegeven die als volgt worden weergegeven:

#### woord: definitie.

Ook is iedere afbeelding (grafiek, schermafbeelding of anders) voorzien van een afbeeldingsnummer en beschrijving, zoals:

Afbeelding 0-1: voorbeeld van een afbeeldingsbeschrijving

SPA921,922.941.942-NL-UG-60426NC DF

## Inhoudsopgave

| Hoofdstuk 1: Inleiding                                             | 1  |
|--------------------------------------------------------------------|----|
| Welkom                                                             | 1  |
| IP-telefoniesysteem: overzicht                                     | 2  |
| Hoofdstuk 2: Installeren                                           | 3  |
| De telefoon in elkaar zetten en op het netwerk aansluiten          | 3  |
| De bureaustandaard bevestigen                                      | 4  |
| De telefoon aanzetten                                              | 5  |
| Hoofdstuk 3: De telefoon gebruiken                                 | 6  |
| De handset, de luidspreker of de headset gebruiken                 | 6  |
| Werken met de handset                                              | 6  |
| De luidspreker gebruiken                                           | 6  |
| De headset gebruiken                                               | 6  |
| Wisselen tussen de handset/headset/luidspreker tijdens een gesprek | 6  |
| Basisknoppen van de Linksys SPA921, SPA922, SPA941 en SPA942       | 7  |
| Basisfuncties van de softknoppen                                   | 8  |
| Bellen met de telefoon                                             | 9  |
| Een telefoonnummer gebruiken                                       | 9  |
| Kiezen vanuit de lijst voor opnieuw kiezen                         | 9  |
| Snelkiezen                                                         | 9  |
| Gesprekken ontvangen                                               | 10 |
| Meerdere gesprekken op één lijn (SPA921 en SPA922)                 | 10 |
| Meerdere gesprekken op meerdere lijnen (SPA941 en SPA942)          | 10 |
| Speciale functies                                                  | 10 |
| Toegang tot de voicemailpostbus                                    | 10 |
| De microfoon uitschakelen                                          | 10 |
| Een gesprek in de wachtstand zetten                                | 10 |
| Telefonische vergaderingen met drie personen                       | 11 |
| Doorverbinden met gesprek                                          | 11 |
| Doorverbinden zonder gesprek                                       | 11 |
| Een gesprek beëindigen                                             | 12 |

| Instellingen                                                                    | 13 |
|---------------------------------------------------------------------------------|----|
| 1. Directory (Adressenlijst) (knop Setup (Instellen), 1)                        | 14 |
| 2. Snelkiezen (knop Setup (Instellen), 2)                                       | 15 |
| 3. Call History (Belgeschiedenis) (knop Setup (Instellen), 3)                   | 16 |
| 4. Ring Tone (Beltoon) (knop Setup (Instellen), 4)                              | 16 |
| 5. Preferences (Voorkeuren) (knop Setup (Instellen), 5)                         | 16 |
| 6. Call Forward (Gesprekken doorsturen) (knop Setup (Instellen), 6)             | 17 |
| 7. Time/Date (Tijd/datum) (knop Setup (Instellen), 7)                           | 19 |
| 8. Voice Mail (knop Setup (Instellen), 8)                                       | 19 |
| 9. Netwerk                                                                      | 20 |
| 10. Product Info (Productinformatie)                                            | 20 |
| 11. Status                                                                      | 20 |
| 12. Reboot (Herstarten)                                                         | 20 |
| 13. Restart (Herstarten)                                                        | 20 |
| 14. Factory Reset (Fabrieksinstellingen herstellen)                             | 20 |
| 15. Phone Password (Telefoonwachtwoord) (Setup (Instellingen), 15)              | 21 |
| 16. LCD Contrast (LCD-contrast) (Setup (Instellingen), 16)                      | 21 |
| 17. Call Park Status (Status van geparkeerde oproep) (Setup (Instellingen), 17) | 21 |
| 18. Login (Aanmelden) (Setup (Instellingen), 18)                                | 21 |
| Bijlage A: Informatie over regelgeving                                          | 22 |
| Bijlage B: Informatie over garantie                                             | 26 |
| Bijlage C: Contactgegevens                                                      | 27 |
|                                                                                 |    |

# Hoofdstuk 1: Inleiding

## Welkom

Linksys SPA921, SPA922, SPA941 en SPA 942 zijn volledig uitgeruste telefoons voor internettelefoniediensten (VolP, Voice over Internet Protocol) waarmee gesproken communicatie via een IP-netwerk mogelijk is. De telefoons hebben traditionele functies zoals gesprekken doorsturen, opnieuw kiezen, snelkiezen, gesprekken doorschakelen, telefonisch vergaderen en voicemail beluisteren. U kunt oproepen plaatsen of ontvangen via een handset, headset of via een luidspreker.

Hieronder vindt u de verschillen tussen de modellen.

| SPA-model | Gesprekslijnen | Ethernet-poorten | Ondersteuning voor<br>Power-over-Ethernet |
|-----------|----------------|------------------|-------------------------------------------|
| SPA921    | 1              | 1                | Ν                                         |
| SPA922    | 1              | 2                | J                                         |
| SPA941*   | 2-4            | 1                | Ν                                         |
| SPA942*   | 2-4            | 2                | J                                         |

#### Tabel 1: Vergelijkingstabel voor de Linksys IP-telefoon

\* De SPA941 en de SPA 942 worden geleverd met twee ingeschakelde lijnen. U kunt een upgrade voor twee lijnen uitvoeren via een softwarelicentiecode die lokaal wordt geïnstalleerd met de SPA941-webinterface of die extern wordt geïnstalleerd via een beveiligde profielupdate.

## **IP-telefoniesysteem: overzicht**

Uw telefoon heeft traditionele functies, maar maakt gebruik van het VoIP (Voice over Internet Protocol) voor communicatie met andere telefoons. Uw telefoon is gebaseerd op het industriële VoIP en werkt met SIP-compatibele (Session Initiation Protocol) VoIP-netwerken. In het onderstaande diagram ziet u een voorbeeld van een VoIP-netwerkontwerp met 16 IP-telefoons.

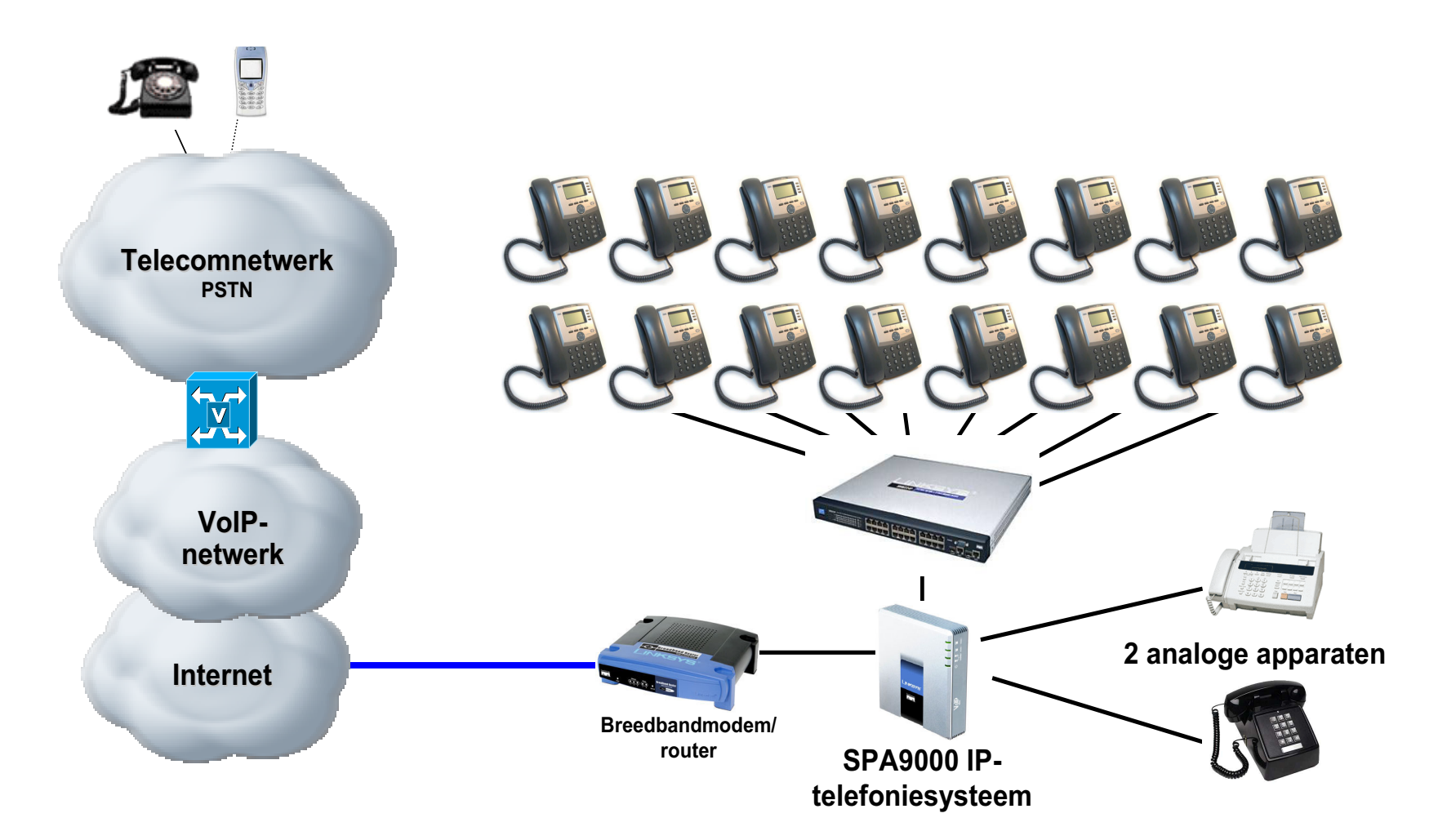

## Hoofdstuk 2: Installeren

**OPMERKING:** Voordat u de telefoon kunt installeren, moet de systeembeheerder eerst het netwerk voorbereiden. Als uw telefoon niet door een technicus wordt geïnstalleerd, kunt u bij de systeembeheerder informeren of het netwerk gereed is voor de telefoon, de veiligheidskennisgeving lezen en de telefoon installeren.

## De telefoon in elkaar zetten en op het netwerk aansluiten

- 1 Zoek het uiteinde van de spiraalsnoer met het langste rechte uiteinde. Sluit dit uiteinde aan op de achterkant van het telefoonbasisstation (telefoonsymbool).
- 2 Sluit het korte rechte uiteinde van de handsetkabel aan op de ingang onder aan de handset (niet weergegeven).
- 3 Als u een externe voedingsbron gebruikt, sluit u de voedingskabel aan op de voedingsbron en sluit u de voedingsbron aan op de basiseenheid van de telefoon. Gebruik uitsluitend de voedingsbron die bij de telefoon is geleverd. De SPA922 en de SPA942 kunnen worden geconfigureerd zonder externe voeding als ze worden aangesloten op een IEEE-Ethernet-switch. Zie Linksys.com voor meer informatie.
- 4 Sluit de Ethernet-kabel aan op de achterkant van het basisstation. Sluit het andere uiteinde van de Ethernetkabel aan op de voorbereide netwerkaansluiting. Als de telefoon is geconfigureerd met een optionele POEadapter (Power of Ethernet), raadpleegt u de instructies van dit apparaat voor de juiste installatie.

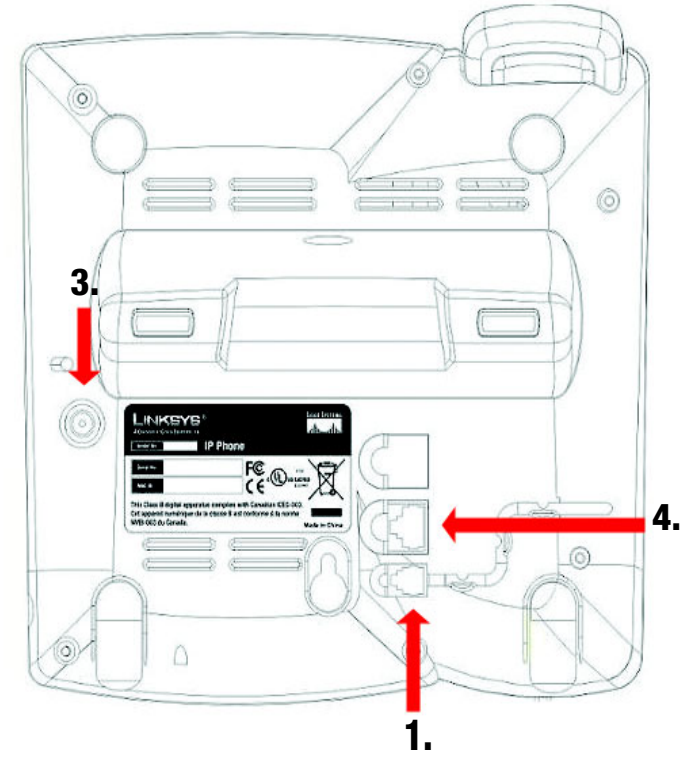

Afbeelding 2-1: telefoonkabels en netwerkkabels aansluiten (stap 1 tot en met 4)

## De bureaustandaard bevestigen

- 1 Voltooi de montage-instructies (pagina 2).
- 2 Houd de uitsteeksels op de bureaustandaard gelijk met de sleuven op de achterkant van de telefoon.
- 3 Schuif de onderste uitsteeksels in de sleuven.
- 4 Druk de bovenkant van de bureaustandaard voorzichtig omlaag. Deze moet gemakkelijk in de bovenste sleuven glijden. Forceer niet.

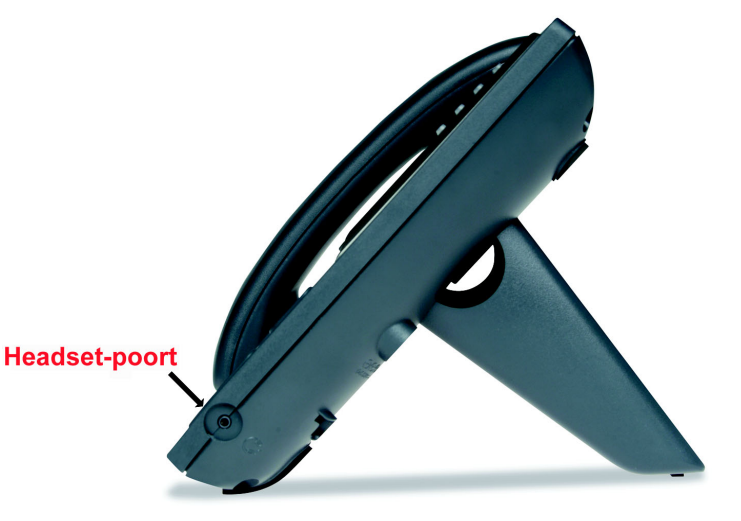

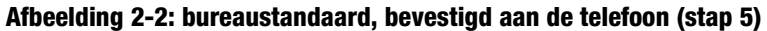

### De telefoon aan de muur bevestigen

**OPMERKING:** Als u de telefoon aan de muur wilt bevestigen, dient u de bureaustandaard niet aan te brengen zoals hiervoor beschreven.

- 1 Voltooi de montage-instructies (pagina 2).
- 2 Bevestig twee geschikte schroeven aan de muur. Laat een ruimte van 6,4 mm tot de muur over. Hierdoor kunt u de bevestigingshaken op de schroeven schuiven. Druk de telefoon voorzichtig omlaag om deze op zijn plaats te vergrendelen.

U kunt ook een optionele muurbevestigingskit aanschaffen bij uw leverancier of bij Linksys.com

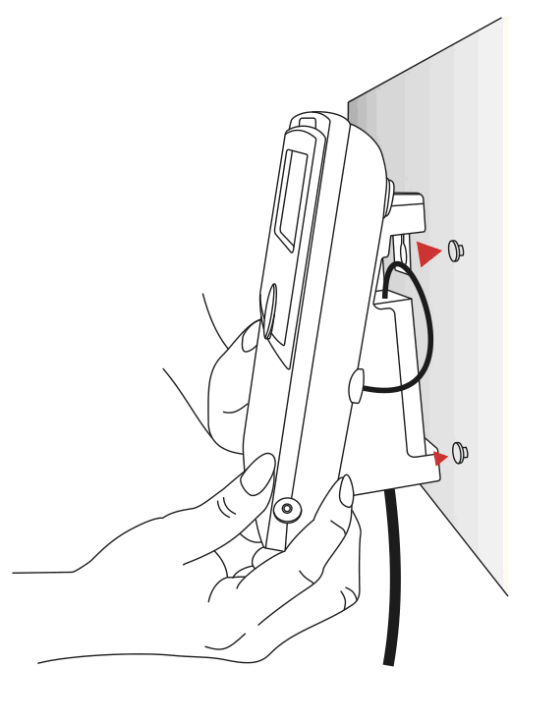

Afbeelding 2-3: de telefoon aan de muur bevestigen

### De telefoon aanzetten

In dit gedeelte wordt ervan uitgegaan dat de aansluitingen correct zijn verricht.

Sluit de netstroomadapter aan op een wandcontactdoos. Gebruik uitsluitend de adapter die bij de telefoon is geleverd.

- De telefoon voert een opstartreeks uit zodra de voedingsbron is aangesloten.
- Tijdens deze reeks ziet u op het scherm eerst LINKSYS® en vervolgens 'Initializing Network' (Netwerk initialiseren).
- Alle lampjes van de telefoon gaan knipperen.
- Na de reeks, die ongeveer 5 seconden duurt, wordt het standaardmenu voor deze telefoon weergegeven.
- De datum, de naam en het nummer van de telefoon worden weergegeven op de bovenste regel van het LCD-scherm.

Onder aan het LCD-scherm worden **redial**, **dir**, **cfwd** en **dnd** weergegeven boven de bijbehorende softknoppen. Naast **dnd** ziet u een kleine pijl die aangeeft dat u naar andere menu's kunt gaan door op de rechterkant van de navigatieknop te drukken.

Als u dit scherm niet ziet, controleert u de installatie en de aansluitingen opnieuw. Als deze correct zijn, probeert u de telefoon los te koppelen en weer aan te sluiten. Als u dit scherm nog steeds niet ziet, neemt u contact op met uw telefoonbeheerder of serviceprovider.

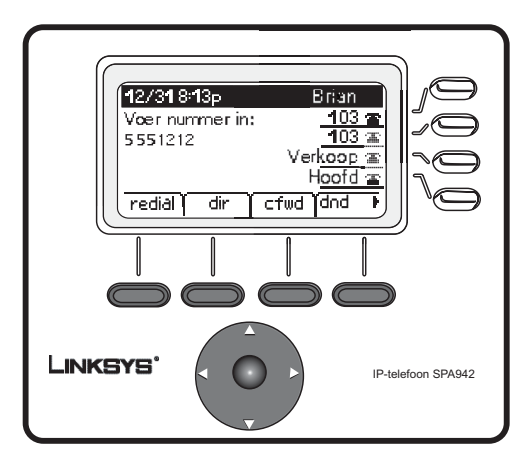

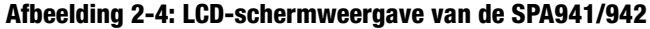

## Hoofdstuk 3: De telefoon gebruiken

De telefoon kan worden gebruikt zodra deze functioneel is (zie hoofdstuk 2, Installeren). Zie Instellingen verderop in dit hoofdstuk voor het aanpassen van de telefoonopties.

## De handset, de luidspreker of de headset gebruiken

U kunt oproepen doen of ontvangen via de handset, de luidspreker of de headset en u kunt wisselen van audioapparaat tijdens een gesprek. Pas het volume van het apparaat dat u gebruikt aan met de balk voor de volume-instelling.

## Werken met de handset

Als u gesprekken wilt voeren of beantwoorden met de handset, neemt u de handset op.

## De luidspreker gebruiken

Als u gesprekken wilt voeren of beantwoorden met de luidspreker, drukt u op de luidsprekerknop. Het groene lampje achter de knop gaat branden.

## De headset gebruiken

Sluit een goedgekeurde headset met een aansluiting van 2,5 mm aan op de headset-poort aan de rechterkant van de telefoon.

Druk op de headset-knop. Het groene lampje achter de knop gaat branden.

Zie de IP-telefooninformatie op http://www.linksys.com voor informatie over de headset-modellen die worden ondersteund.

## Wisselen tussen de handset/headset/luidspreker tijdens een gesprek

Tijdens een gesprek kunt u elk van de audioapparaten gebruiken. U kunt slechts één apparaat tegelijkertijd gebruiken.

De handset kan op de haak blijven als u de luidspreker of de headset gebruikt. Als u overschakelt vanaf de handset, zorgt u ervoor dat het lampje van de luidspreker of de headset brandt voordat u de handset weer op de haak legt.

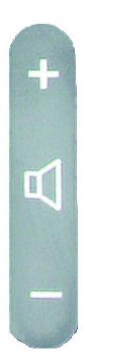

## Afbeelding 3-1: Balk voor volume-instelling

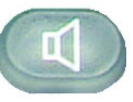

Afbeelding 3-2: Luidsprekerknop

## Basisknoppen van de Linksys SPA921, SPA922, SPA941 en SPA942

| Functie                                            | Omschrijving                                                                                                    |
|----------------------------------------------------|----------------------------------------------------------------------------------------------------|
| Navigatieknop                                      | Hiermee kunt u navigeren (links, rechts, omhoog, omlaag) door de functies van de softknoppen.                                                                                                    |
| Kiesblok                                           | Gebruik dit om cijfers, letters of tekens in te voeren (niet weergegeven).                                                                                                    |
| LCD-scherm                                         | Het scherm van de telefoon. Hierop ziet u de<br>datum, de tijd, het telefoonnummer, de ID van de<br>binnenkomende beller (indien beschikbaar), lijn/<br>gespreksstatus, toestelnummers en de functies<br>van de softknoppen. |
| Lijnen<br>(alleen de modellen<br>SPA941 en SPA942) | Geeft toestelnummer en status weer.                                                                                                    |
| Softknoppen                                        | Druk hierop om een functie te selecteren die<br>wordt weergegeven in de functies van de<br>softknoppen.                                                                                                    |
| Functies van<br>softknoppen                        | Geeft de beschikbare keuzemogelijkheden weer<br>op basis van de huidige telefoonfunctie.<br>Weergegeven op de laatste regel van het LCD-<br>scherm.                                                                          |

Tabel 1: Knoppen voor basisfuncties

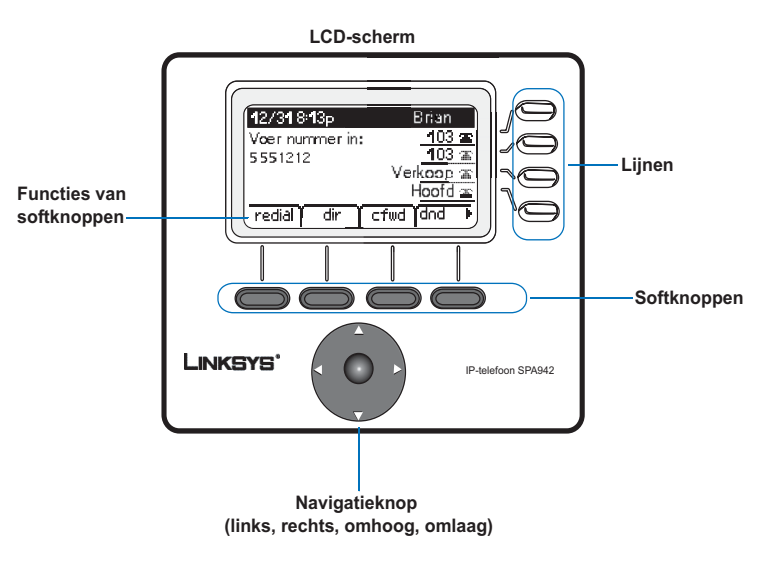

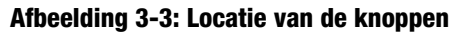

### Basisfuncties van de softknoppen

Met de softknoppen onder het LCD-scherm kunt u eenvoudig telefoonfuncties selecteren. Zie de volgende tabel voor definities van de basisfuncties van de softknoppen. Andere knoppen worden uitgelegd in het gedeelte Instellingen van dit hoofdstuk.

## Tabel 2: Functies van de softknoppen (alfabetisch, niet zoals deze<br/>op de telefoon worden weergegeven)

| Label                         | Omschrijving                                                                                                    |
|-------------------------------|----------------------------------------------------------------------------------------------------|
| cfwd                          | Gesprekken worden doorgestuurd, met 4 opties: All (alle), When the line is busy<br>(als de lijn bezet is), When there is no answer (bij geen gehoor), of When there is no answer<br>after a time delay (als er na een bepaalde tijd niet wordt opgenomen) |
| dir                           | Toegang tot de adressenlijst (zie item 2 in Instellingen voor meer informatie)                                                                                                    |
| dnd                           | Niet storen. Binnenkomende gesprekken worden naar de voicemail gestuurd of<br>er wordt een bezetsignaal gegeven als de voicemail niet beschikbaar is (zie<br>item 5 in Instellingen voor meer informatie)                                                 |
| grPick                        | Hiermee kunt u een gesprek aannemen vanaf een toestelnummer buiten uw groep                                                                                                    |
| lcr                           | laatste oproep terugbellen: kiest de laatst ontvangen oproep                                                                                                    |
| park (parkeren)               | een oproep parkeren op een aangewezen 'parkeernummer'. De oproep blijft<br>actief totdat u het parkeren opheft, of totdat de beller de verbinding verbreekt<br>(dit moet worden geconfigureerd door de telefoonbeheerder).                                |
| pickup                        | een oproep aannemen vanaf een andere telefoon in uw groep                                                                                                    |
| redial (opnieuw kiezen)       | geeft een lijst weer met recent gebelde nummers                                                                                                    |
| unpark (parkeren<br>opheffen) | gebruik deze functie om een oproep aan te nemen van het nummer waar deze<br>is geparkeerd                                                                                                    |

## Bellen met de telefoon

**OPMERKING:** Mogelijk moet u een toegangscode kiezen om een buitenlijn te bereiken. Bespreek de specifieke kiesregels en het kiesplan van uw bedrijf met uw telefoonbeheerder.

## Een telefoonnummer gebruiken

U kunt als volgt bellen:

- Neem de handset op en kies direct, of
- Sluit de headset aan, druk op de headset-knop en kies, of
- Druk op de luidsprekerknop en kies.

(Op de SPA941 en de SPA942 kunt u ook een andere lijn kiezen.)

U ziet achtereenvolgens **Called person Ringing** (gebelde persoon wordt opgeroepen) en **Connected** (verbonden) terwijl de verbinding tot stand komt.

Als het gesprek is afgelopen, legt u de telefoon op de haak om de verbinding te verbreken. Bij de headset of luidspreker moet u ook de knop indrukken om het gesprek te beëindigen.

## Kiezen vanuit de lijst voor opnieuw kiezen

- Als u het laatstgebelde nummer opnieuw wilt kiezen: druk twee keer op de softknop onder **redial** (opnieuw kiezen) of
- Druk op de softknop onder **dir** (adressenlijst) om de keuzemogelijkheden op de adressenlijst te zien. Gebruik de navigatieknop om uw keuze te markeren. Neem de handset op. Het nummer wordt automatisch gekozen.

Zie item 2 in Instellingen voor het maken van een persoonlijke adressenlijst.

## Snelkiezen

Snelkiesnummers moeten al in de telefoon zijn geprogrammeerd (zie item 3 in Instellingen)

- Kies het snelkiesnummer en neem de handset op of
- Neem de handset op (of schakel de headset of de luidspreker in) en kies het snelkiesnummer gevolgd door een hekje (#) op de telefoon.

De vermelding in het snelkiesgeheugen wordt automatisch gekozen.

### Gesprekken ontvangen

## Meerdere gesprekken op één lijn (SPA921 en SPA922)

U kunt meerdere gesprekken ontvangen op één lijn.

Voor toegang tot meer dan één gelijktijdig gesprek gebruikt u de functies voor de wachtstand en/of telefonisch vergaderen.

## Meerdere gesprekken op meerdere lijnen (SPA941 en SPA942)

Gesprekken komen bij de telefoon binnen op de eerst beschikbare lijn.

Als er een gesprek binnenkomt, gaat de knop van de betreffende lijn branden en gaat de telefoon over.

Als er meer lijnen overgaan, worden gegevens van de beller voor elk gesprek weergegeven op het LCD-scherm.

## **Speciale functies**

## Toegang tot de voicemailpostbus

U gaat naar de voicemailpostbus door op de postbusknop te drukken of door het toestelnummer van de voicemail te kiezen. Zie item 8 in Instellingen voor het invoeren van het voicemailnummer. Op uw voicenetwerk moet een voicemailservice beschikbaar zijn.

## De microfoon uitschakelen

Schakel de handset, de headset of de luidspreker uit door op de knop Mute (Microfoon uit) te drukken. Hierdoor kan de persoon op de actieve lijn niet horen wat u of iemand anders in de kamer zegt.

Als u de uitschakelfunctie wilt annuleren, drukt u nogmaals op de knop Mute (Microfoon aan).

## Een gesprek in de wachtstand zetten

Druk op de wachtstandknop om het actieve gesprek in de wachtstand te zetten.

Als er een ander binnenkomend gesprek is, kunt u nu het 2<sup>e</sup> gesprek of lijn beantwoorden.

Bij meerdere lijnen (SPA941 en SPA942) knippert de lijnknop van het gesprek in de wachtstand standaard rood.

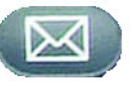

Afbeelding 3-4: Postbusknop

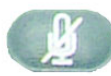

Afbeelding 3-5: Knop Mute (Microfoon uit)

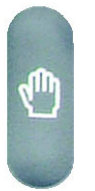

Afbeelding 3-6: Knop Hold (In wachtstand)

Hervat het 1<sup>e</sup> gesprek door te drukken op de knop van de lijn van het 1<sup>e</sup> gesprek.

Als het 2<sup>e</sup> gesprek nog bezig is, gaat dit automatisch over naar de wachtstand zodra het 1<sup>e</sup> gesprek actief wordt.

#### Telefonische vergaderingen met drie personen

Als u een telefonische vergadering wilt starten, drukt u op de softknop onder conf tijdens een actief gesprek.

Het eerste gesprek wordt in de wachtstand gezet en u hoort een kiestoon.

Kies het telefoonnummer van de tweede persoon.

Voor het starten van de telefonische vergadering drukt u opnieuw op de softknop onder **conf**; alle drie personen nemen deel aan de telefonische vergadering.

#### Als u ophangt, wordt de verbinding met de andere twee personen verbroken.

### **Doorverbinden met gesprek**

Als u het doorverbinden wilt starten, drukt u op de softknop onder xfer tijdens een actief gesprek.

Het eerste gesprek wordt in de wachtstand gezet en u hoort een kiestoon.

Kies het telefoonnummer van de tweede persoon. Als de tweede persoon opneemt, kunt u een privé-gesprek met de tweede persoon hebben zonder dat de eerste persoon dit hoort.

Als u het gesprek wilt doorverbinden met de tweede persoon, drukt u opnieuw op de softknop onder **xfer** om het doorverbinden te voltooien.

Uw deelname aan het gesprek wordt beëindigd.

Als u ophangt tijdens het gesprek met de tweede persoon voordat u op **xfer** hebt gedrukt, wordt het doorverbinden niet voltooid. Hierdoor wordt alleen de verbinding met de tweede persoon verbroken.

#### **Doorverbinden zonder gesprek**

Als u het doorverbinden wilt starten, drukt u op de softknop onder xfer tijdens een actief gesprek.

Het eerste gesprek wordt in de wachtstand gezet en u hoort een kiestoon. U kunt nu het telefoonnummer van de tweede persoon kiezen.

Als de telefoon van de tweede persoon overgaat, drukt u opnieuw op de softknop onder **xfer** om het doorverbinden te voltooien.

Uw deelname aan het gesprek wordt beëindigd.

Als u ophangt voordat de telefoon voor het tweede gesprek overgaat, mislukt het doorverbinden zonder gesprek. De verbinding met de eerste persoon wordt verbroken.

**OPMERKING:** Bij de SPA941 en de SPA942: als u een onjuist nummer kiest bij het kiezen van het tweede nummer, drukt u opnieuw op de lijnknop. Dan krijgt u een kiestoon. U kunt het nummer kiezen.

### Een gesprek beëindigen

Als u een gesprek via de handset wilt beëindigen, legt u de handset neer.

- Als u een gesprek via de luidspreker wilt beëindigen, drukt u op de luidsprekerknop.
- Als u een gesprek via de headset wilt beëindigen, drukt u op de headset-knop.

## Instellingen

U kunt de telefoon op elk gewenst moment aanpassen met de instellingsopties. U gaat naar dit menu door op de knop Setup (Instellen) op de telefoon te drukken. In de volgende tabel vindt u een beschrijving van alle mogelijke softknopfuncties. Niet alle keuzemogelijkheden zijn beschikbaar voor elke instellingsoptie.

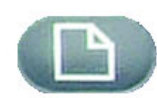

### Tabel 3: Softknopfuncties voor Setup (Instellingen)

| Label                      | Omschrijving                                                                                                    |  |
|----------------------------|----------------------------------------------------------------------------------------------------|--|
| < < of > >                 | ga naar links of naar rechts in de tekst zonder tekens te verwijderen                                                                                                    |  |
| add (toevoegen)            | hiermee kunt u een vermelding toevoegen                                                                                                    |  |
| alpha, IP, num             | Gebruik deze met Directory (Adressenlijst) en Speed dial (Snelkiezen)<br>om een URL, IP-adres of nummer in te voeren. Druk herhaaldelijk op de<br>softknop om de selectie te wijzigen |  |
| cancel (annuleren)         | Hierdoor worden eventuele wijzigingen geannuleerd als u hierop drukt voordat u op ok of save (opslaan) hebt gedrukt                                                                   |  |
| change (wijzigen)          | de beltoonfunctie wijzigen                                                                                                    |  |
| clear (wissen)             | hiermee wordt de gehele vermelding gewist                                                                                                    |  |
| copy (kopiëren)            | gebruik in een adressenlijst de navigatieknop om een vermelding te<br>markeren en druk op copy (kopiëren) om een vermelding te kopiëren                                               |  |
| delChr (teken verwijderen) | hiermee wordt het laatst ingevoerde teken verwijderd                                                                                                    |  |
| delete (verwijderen)       | een vermelding verwijderen                                                                                                    |  |
| dial (kiezen)              | hiermee kiest u het nummer dat is gemarkeerd op het LCD-scherm                                                                                                    |  |
| edit (bewerken)            | een gedeelte van een vermelding bewerken                                                                                                    |  |
| ok                         | hiermee wordt uw keuze bevestigd                                                                                                    |  |
| paste (plakken)            | gebruik de navigatieknop om de vermelding in uw persoonlijke<br>akken) adressenlijst te markeren en druk op paste (plakken) om de gekopieerde<br>vermelding in te voegen              |  |
| play (afspelen)            | hiermee kunt u beltonen horen voordat u deze opslaat                                                                                                    |  |
| save (opslaan)             | hiermee wordt uw keuze opgeslagen                                                                                                    |  |
| select (selecteren)        | kies het item dat u wilt wijzigen of bekijken                                                                                                    |  |
| j/n                        | schakelen tussen ja en nee                                                                                                    |  |

Afbeelding 3-7: Knop Setup (Instellen)

Handige tips voor instellingen:

In plaats van de navigatieknop te gebruiken voor het markeren van een selectie kunt u ook via het kiesblok het nummer naast een vermelding invoeren om dit te selecteren.

Druk op **cancel** (annuleren) om terug te gaan naar het vorige menu zonder wijzigingen op te slaan.

Voor de meeste keuzes moet u op **save** (opslaan) of **ok** drukken om uw keuze te bevestigen.

Hoofdstuk 3: De telefoon gebruiken Instellingen

## 1. Directory (Adressenlijst) (knop Setup (Instellen), 1)

Als u de adressenlijstopties van de telefoon wilt weergeven, drukt u op de knop Setup (Instellen), vervolgens op 1 en ten slotte op de softknop onder **select** (selecteren).

• Ga met de navigatieknop omhoog of omlaag om een nieuwe vermelding, bedrijfsvermelding (indien beschikbaar) of een persoonlijke vermelding te markeren.

Een nieuwe vermelding toevoegen aan uw persoonlijke adressenlijst (knop Setup (Instellen) 1,1)

U wilt mogelijk een persoonlijke adressenlijst maken voor nummers die u vaak belt.

Druk op de softknop onder add (toevoegen).

Met de laatste softknopfunctie kunt u num, IP of URL kiezen.

Gebruik het kiesblok om een telefoonnummer, een IP-adres of een URL in te voeren en druk vervolgens op de softknop onder **ok**.

Gebruik de navigatieknop om omhoog en omlaag te gaan tussen de vermeldingen.

Als u onjuiste gegevens invoert, drukt u op **delChr** (teken verwijderen) om één teken tegelijk te verwijderen, of op **clear** (wissen) om de vermelding te wissen.

Als u een bestaande vermelding wilt kopiëren, gebruikt u de navigatieknop om een vermelding in uw persoonlijke of bedrijfsadressenlijst te selecteren en drukt u op **copy** (kopiëren). Ga vervolgens naar uw persoonlijke adressenlijst en druk op **paste** (plakken) om de gegevens in te voeren.

Als u een bepaalde beltoon wilt selecteren, verplaatst u de navigatieknop naar Ring:Default (Beltoon:Standaard), selecteert u **feature** (functie) en kiest u een toon.

Druk op save (opslaan). De vermelding wordt toegevoegd aan uw persoonlijke adressenlijst.

Een bedrijfsadressenlijst gebruiken (knop Setup (Instellen), 1,2)

Een bedrijfsadressenlijst is alleen beschikbaar als de telefoon deel uitmaakt van een Linksys IP PBX-systeem.

Als u de bedrijfsadressenlijst wilt weergeven, drukt u op de knop Setup (Instellen), vervolgens op 1, 2 en de softknop onder **select (selecteren).** 

Gebruik de navigatieknop om een naam te markeren. U ziet een lijst met keuzemogelijkheden.

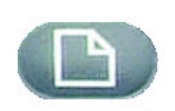

#### Knop Setup (Instellen)

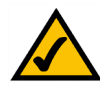

Handige tips voor instellingen:

In plaats van de navigatieknop te gebruiken voor het markeren van een selectie kunt u ook via het kiesblok het nummer naast een vermelding invoeren om dit te selecteren.

Druk op **cancel** (annuleren) om terug te gaan naar het vorige menu zonder wijzigingen op te slaan.

Voor de meeste keuzes moet u op **save** (opslaan) of **ok** drukken om uw keuze te bevestigen.

Hoofdstuk 3: De telefoon gebruiken

2. Snelkiezen (knop Setup (Instellen), 2)

#### SPA IP-telefoon

U kunt een vermelding kiezen (dial), annuleren (cancel), kopiëren (copy) of plakken (paste) door op de softknop onder uw keuze te drukken.

Een persoonlijke adressenlijst gebruiken (knop Setup (Instellen), 1,3)

Als u ten minste één naam hebt ingevoerd in New Entry (Nieuwe vermelding), hebt u een persoonlijke adressenlijst.

Als u de adressenlijst wilt weergeven, drukt u op de knop Setup (Instellen) en vervolgens op 1.

Vermeldingen staan naast nummer 3. Gebruik de navigatieknop om uw keuze te markeren.

U kunt een vermelding kiezen (dial), verwijderen (delete), bewerken (edit), annuleren (cancel), kopiëren (copy) of plakken (paste) door op de softknop onder uw keuze te drukken.

## 2. Snelkiezen (knop Setup (Instellen), 2)

U kunt maximaal 8 snelkiesnummers invoeren. Elk nummer kan een telefoonnummer, een IP-adres of een URL zijn.

Als u Speed Dial (Snelkiezen) wilt instellen of bewerken, drukt u op de knop Setup (Instellen) en vervolgens op 2.

- Als u een nieuw snelkiesnummer wilt invoeren, gebruikt u de navigatieknop om naar een <Not</li> Assigned> (niet-toegewezen) sleuf te gaan.
- Als u een eerder ingevoerde keuze wilt bewerken, markeert u de vermelding met de navigatieknop.

Druk op de softknop onder add (bewerken).

Met de laatste softknopfunctie kunt u num, IP of URL kiezen.

Gebruik de nummerknoppen om een telefoonnummer, een IP-adres of een URL in te voeren en druk vervolgens op de softknop onder ok of

voer een naam uit een adressenlijst in. Als u de naam begint in te voeren, ziet u een lijst met keuzemogelijkheden.

Markeer het nummer en druk op **ok** om het op te slaan.

Als u onjuiste gegevens invoert, drukt u voordat u op ok drukt op delChr (teken verwijderen) om één teken tegelijk te verwijderen, of op clear (wissen) om de vermelding te wissen.

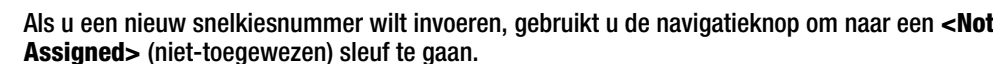

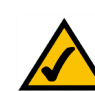

Handige tips voor instellingen:

In plaats van de navigatieknop te gebruiken voor het markeren van een selectie kunt u ook via het kiesblok het nummer naast een vermelding invoeren om dit te selecteren.

Druk op **cancel** (annuleren) om terug te gaan naar het vorige menu zonder wijzigingen op te slaan.

Voor de meeste keuzes moet u op save (opslaan) of ok drukken om uw keuze te bevestigen.

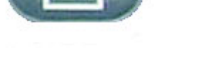

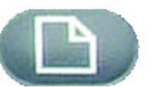

## 3. Call History (Belgeschiedenis) (knop Setup (Instellen), 3)

U kunt lijsten weergeven met recent ontvangen (maximaal 60) binnenkomende gesprekken in Call History (Belgeschiedenis). Kies in de lijst voor opnieuw kiezen, beantwoorde oproepen of gemiste oproepen.

Als u de lijsten voor Call History (Belgeschiedenis) van de telefoon wilt zien, drukt u op de knop Setup (Instellen) en vervolgens op 3.

Als u een lijst wilt weergeven, gebruikt u de navigatieknop om deze te markeren en drukt u op **select** (selecteren).

Als u een nummer in de lijst opnieuw wilt kiezen, drukt u op **dial** (kiezen). U kunt ook besluiten om vermeldingen in deze lijsten te verwijderen (**delete**), bewerken (**edit**) of te annuleren (**cancel**).

## 4. Ring Tone (Beltoon) (knop Setup (Instellen), 4)

Elk toestelnummer van uw telefoon kan een eigen beltoon hebben. U kunt maximaal 10 beltonen downloaden van Linksys.com

Als u een beltoon wilt wijzigen, drukt u op de knop Setup (Instellen) en vervolgens op 4.

Gebruik de navigatieknop om het toestelnummer te markeren waarvan u de beltoon wilt wijzigen en druk op **change** (wijzigen).

U ziet verschillende keuzemogelijkheden. Druk op **play** (afspelen) om de toon te horen en druk op **select** (selecteren) om deze te kiezen.

## 5. Preferences (Voorkeuren) (knop Setup (Instellen), 5)

U kunt zes verschillende voorkeuren voor uw telefoon instellen.

Als u een voorkeur wilt selecteren, drukt u op de knop Setup (Instellen) en vervolgens op 5.

Gebruik de navigatieknop om de voorkeur te markeren die u wilt wijzigen en druk vervolgens op de softknop onder **edit** (bewerken).

**1 Block Caller ID** (Beller-ID blokkeren) - uw telefoonnummer is niet zichtbaar voor de persoon die u belt.

Kies ja of nee (y/n). Maak uw keuze en druk vervolgens op ok.

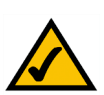

Handige tips voor instellingen:

In plaats van de navigatieknop te gebruiken voor het markeren van een selectie kunt u ook via het kiesblok het nummer naast een vermelding invoeren om dit te selecteren.

Druk op **cancel** (annuleren) om terug te gaan naar het vorige menu zonder wijzigingen op te slaan.

Voor de meeste keuzes moet u op **save** (opslaan) of **ok** drukken om uw keuze te bevestigen.

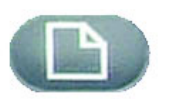

Hoofdstuk 3: De telefoon gebruiken 6. Call Forward (Gesprekken doorsturen) (knop Setup (Instellen), 6)

**SPA IP-telefoon** 

**2 Block Anonymous Call** (Anoniem gesprek blokkeren) - uw telefoon ontvangt geen oproepen waarvan de beller-ID niet zichtbaar is (hierdoor worden ALLE oproepen zonder beller-ID geblokkeerd).

Kies ja of nee (y/n). Maak uw keuze en druk vervolgens op ok.

**3 Do Not Disturb** (Niet storen) - hierdoor worden binnenkomende gesprekken naar de voicemail doorgestuurd, of krijgen ze een bezetsignaal als er geen voicemail beschikbaar is.

Kies ja of nee (y/n). Maak uw keuze en druk vervolgens op ok.

**4 Secure Call** (Beveiligd gesprek) - het actieve gesprek wordt gecodeerd, zodat niemand het gesprek kan afluisteren. Vraag uw serviceprovider eerst of Secure Call (Beveiligd gesprek) beschikbaar is voordat u het probeert in te schakelen. Op de telefoon moet namelijk een minicertificaat worden geïnstalleerd door de serviceprovider.

Kies ja of nee (y/n). Maak uw keuze en druk vervolgens op ok. Als u kiest, hoort u een toon vóór de oproep.

**5 Dial Assistance** (kieshulp) - als u 'ja' kiest, worden tijdens het kiezen van nummers telefoonnummers op het LCD-scherm weergegeven op basis van de meest overeenkomende vermeldingen in de lijst met adressen en belgeschiedenis.

Als u deze keuze wilt inschakelen, selecteert u ja (y/n) en drukt u vervolgens op **ok**. Als u deze functie wilt uitschakelen, selecteert u nee (y/n) en drukt u vervolgens op **ok**.

Als deze functie is ingeschakeld, kunt u tijdens het kiezen van nummers de navigatieknop gebruiken om een telefoonnummer op het LCD-scherm te markeren en op **dial** (kiezen) drukken om de oproep te voltooien.

**6 Preferred Audio Device** (Voorkeursaudioapparaat) - geeft de headset of de luidspreker aan als het audioapparaat van uw voorkeur wanneer u de handset niet gebruikt.

Druk een of twee keer op **feature** (functie) om de headset of de luidspreker te selecteren. Maak uw keuze en druk vervolgens op **ok**.

## 6. Call Forward (Gesprekken doorsturen) (knop Setup (Instellen), 6)

U kunt alle gesprekken doorsturen, doorsturen als de telefoon bezet is of doorsturen als er niet wordt opgenomen:

Als u een beltoon wilt wijzigen, drukt u op de knop Setup (Instellen) en vervolgens op 4.

Gebruik de navigatieknop om de gewenste functie voor het doorsturen van gesprekken te markeren.

**1 CFWD All Number** (Nummer voor alles doorsturen) - hiermee worden alle gesprekken doorgestuurd naar één nummer.

Handige tips voor instellingen:

In plaats van de navigatieknop te gebruiken voor het markeren van een selectie kunt u ook via het kiesblok het nummer naast een vermelding invoeren om dit te selecteren.

Druk op **cancel** (annuleren) om terug te gaan naar het vorige menu zonder wijzigingen op te slaan.

Voor de meeste keuzes moet u op **save** (opslaan) of **ok** drukken om uw keuze te bevestigen.

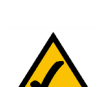

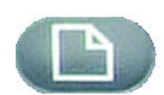

Hoofdstuk 3: De telefoon gebruiken 6. Call Forward (Gesprekken doorsturen) (knop Setup (Instellen), 6)

18

#### SPA IP-telefoon

Selecteer **edit** (bewerken) en voer vervolgens een nummer in waarnaar alle gesprekken worden doorgestuurd. Kies uw voicemailpostbus, een ander toestelnummer of een buitenlijn. Als u een extern telefoonnummer kiest, moet u 10 cijfers invoeren (1+kengetal+zes- of zevencijferig nummer).

Kies ok om de opdracht te bevestigen.

Als u het doorsturen van alle gesprekken wilt stopzetten, drukt u op de knop Setup (Instellen) en vervolgens op 6. Gebruik de navigatieknop om 1 CFWD All Number (Nummer voor alles doorsturen) te markeren. Selecteer **edit** (bewerken) en **clear** (wissen).

**2 CFWD Busy Number** (Nummer voor doorsturen bij bezet) – hiermee worden gesprekken doorgestuurd naar een ander nummer als de telefoon bezet is.

Selecteer **edit** (bewerken) en voer vervolgens een nummer in waarnaar gesprekken worden doorgestuurd als uw telefoon bezet is. Kies uw voicemailpostbus, een ander toestelnummer of een buitenlijn. Als u een extern telefoonnummer kiest, moet u 10 cijfers invoeren (1+kengetal+zes- of zevencijferig nummer).

Kies ok om de opdracht te bevestigen.

Als u het doorsturen van gesprekken wilt stopzetten, drukt u op de knop Setup (Instellen) en vervolgens op 6. Gebruik de navigatieknop om 1 CFWD Busy Number (Nummer voor doorsturen bij bezet) te markeren. Selecteer **edit** (bewerken) en **clear** (wissen).

**3 CFWD No Ans Number** (Nummer voor doorsturen bij geen gehoor) – hiermee worden gesprekken doorgestuurd naar een ander nummer als er niet wordt opgenomen.

Selecteer **edit** (bewerken) en voer vervolgens een nummer in waarnaar gesprekken worden doorgestuurd als uw telefoon niet wordt opgenomen. Kies uw voicemailpostbus, een ander toestelnummer of een buitenlijn. Als u een extern telefoonnummer kiest, moet u 10 cijfers invoeren (1+kengetal+zes- of zevencijferig nummer).

Kies **ok** om de opdracht te bevestigen.

Als u het doorsturen van gesprekken wilt stopzetten, selecteert u Call Forward (Gesprekken doorsturen) in Setup (Instellingen) en markeert u vervolgens 3 CFWD No Ans Number (Nummer voor doorsturen bij geen gehoor). Selecteer **edit** (bewerken) en **clear** (wissen).

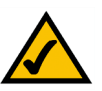

Handige tips voor instellingen:

In plaats van de navigatieknop te gebruiken voor het markeren van een selectie kunt u ook via het kiesblok het nummer naast een vermelding invoeren om dit te selecteren.

Druk op **cancel** (annuleren) om terug te gaan naar het vorige menu zonder wijzigingen op te slaan.

Voor de meeste keuzes moet u op **save** (opslaan) of **ok** drukken om uw keuze te bevestigen.

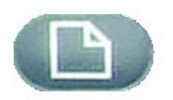

**4 CFWD No Ans Delay** (Nummer voor doorsturen bij geen antwoord na bepaalde tijd) – hiermee worden gesprekken doorgestuurd naar het nummer dat u hebt geselecteerd in 3 (CFWD No Ans Number (Nummer voor doorsturen bij geen gehoor)) na een bepaalde tijd, als uw telefoon niet wordt opgenomen.

Als u deze optie wilt inschakelen, voert u het aantal seconden in dat verstrijkt voordat het gesprek wordt doorgestuurd.

Selecteer **edit** (bewerken), voer het aantal seconden voor de vertraging in (maximaal 999) en druk vervolgens op **ok**.

Kies **ok** om de opdracht te bevestigen. Als u het doorsturen van gesprekken wilt stopzetten, selecteert u Call Forward (Gesprekken doorsturen) van Setup (Instellingen) en markeert u vervolgens 4 CFWD No Ans Delay (Nummer voor doorsturen bij geen antwoord na bepaalde tijd). Selecteer **edit** (bewerken) en **clear** (wissen).

## 7. Time/Date (Tijd/datum) (knop Setup (Instellen), 7)

Gebruik deze functie om de juiste tijd en datum en Amerikaanse of Europese notatie in te voeren.

Als u de tijd of datum wilt wijzigen, drukt u op de knop Setup (Instellen) en vervolgens op 7.

Voer de datum in de volgende notatie in: mm\*dd\*yy (mm\*dd\*jj) (dit wordt weergegeven als m/d)

Voer de tijd in de volgende notatie in: hh\*mm\*ss (uu\*mm\*ss) (dit wordt weergegeven als (u:mm)

Als de tijd niet correct wordt weergegeven met am (a) of pm (p), kunt u dit aanpassen met Offset. Als u van am naar pm wilt gaan, voert u \*12\*00\*00 in. Als u van pm naar am wilt gaan, voert u #12\*00\*00 in.

Druk op de softknop onder save (opslaan) om uw keuze te bevestigen.

U kunt zo nodig ook één van deze keuzes instellen.

## 8. Voice Mail (knop Setup (Instellen), 8)

U kunt deze functie alleen gebruiken als de voicemailservice beschikbaar is op uw netwerk.

Voor toegang tot uw voicemailpostbus drukt u op de knop Setup (Instellen) en vervolgens op 8.

Voer het toestelnummer van de voicemailpostbus van de telefoon in en selecteer vervolgens **save** (opslaan).

Uw telefoonbeheerder kan u dit nummer verstrekken.

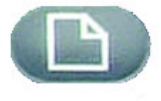

**Knop Setup (Instellen)** 

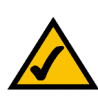

Handige tips voor instellingen:

In plaats van de navigatieknop te gebruiken voor het markeren van een selectie kunt u ook via het kiesblok het nummer naast een vermelding invoeren om dit te selecteren.

Druk op **cancel** (annuleren) om terug te gaan naar het vorige menu zonder wijzigingen op te slaan.

Voor de meeste keuzes moet u op **save** (opslaan) of **ok** drukken om uw keuze te bevestigen.

## 9. Netwerk

Deze instelling is bestemd voor het configureren van het netwerk en het oplossen van problemen met het netwerk. U kunt deze instelling beter niet wijzigen tenzij op aanwijzing van uw beheerder, aangezien de functies van uw telefoon hierdoor drastisch gewijzigd kunnen worden.

## **10. Product Info (Productinformatie)**

Met deze instelling worden de productnaam, het serienummer, de softwareversie, de hardwareversie, het MACadres en het clientcertificaat weergegeven.

## 11. Status

Met deze instelling worden de status van de telefoon, het toestelnummer en de lijnknoppen weergegeven.

## 12. Reboot (Herstarten)

Deze instelling is bestemd voor het configureren van het netwerk en het oplossen van problemen met het netwerk. U kunt deze instelling beter niet wijzigen tenzij op aanwijzing van uw beheerder, aangezien de functie van uw telefoon hierdoor negatief kan worden beïnvloed.

## 13. Restart (Herstarten)

Deze instelling is bestemd voor het configureren van het netwerk en het oplossen van problemen met het netwerk. U kunt deze instelling beter niet wijzigen tenzij op aanwijzing van uw beheerder, aangezien de functie van uw telefoon hierdoor negatief kan worden beïnvloed.

## 14. Factory Reset (Fabrieksinstellingen herstellen)

Deze instelling is bestemd voor het configureren van het netwerk en het oplossen van problemen met het netwerk. U kunt deze instelling beter niet wijzigen tenzij op aanwijzing van uw beheerder, aangezien de functie van uw telefoon hierdoor negatief kan worden beïnvloed.

**BELANGRIJK:** Als u kiest voor herstel van de fabrieksinstellingen, keert u terug naar de oorspronkelijke fabrieksinstellingen van de telefoon en worden ALLE huidige instellingen gewist, inclusief de adressenlijst en oproeplijsten. Het is ook mogelijk dat het toestelnummer van de telefoon wordt gewijzigd.

## 15. Phone Password (Telefoonwachtwoord) (Setup (Instellingen), 15)

Met deze instelling kunt u het wachtwoord voor de telefoon instellen of wijzigen om onbevoegd gebruik te voorkomen.

Als u deze optie wilt selecteren, drukt u op de knop Setup (Instellen) en vervolgens op 15.

Druk op **select** (selecteren) om uw wachtwoord in te stellen of te wijzigen en druk vervolgens op **save** (opslaan).

Voer een wachtwoord in van maximaal 12 tekens. U wordt gevraagd hetzelfde wachtwoord twee keer in te voeren.

## 16. LCD Contrast (LCD-contrast) (Setup (Instellingen), 16)

Met deze instelling kunt u het contrast van het LCD-scherm instellen.

Als u deze optie wilt selecteren, drukt u op de knop Setup (Instellen) en vervolgens op 15.

Druk op select (selecteren) en gebruik vervolgens de navigatieknop om het schermcontrast in te stellen.

Druk op **save** (opslaan) om uw keuze te bevestigen.

Als u de navigatieknop naar links verplaatst, wordt het contrast verhoogd en als u deze knop naar rechts verplaatst, wordt het contrast verlaagd.

## 17. Call Park Status (Status van geparkeerde oproep) (Setup (Instellingen), 17)

Bekijk de status van een gesprek dat is geparkeerd.

## 18. Login (Aanmelden) (Setup (Instellingen), 18)

Als u tijdens Setup (Instellingen), 15 een wachtwoord hebt ingesteld, gebruikt u deze functie om u aan te melden bij de telefoon.

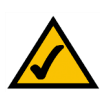

Handige tips voor instellingen:

In plaats van de navigatieknop te gebruiken voor het markeren van een selectie kunt u ook via het kiesblok het nummer naast een vermelding invoeren om dit te selecteren.

Druk op **cancel** (annuleren) om terug te gaan naar het vorige menu zonder wijzigingen op te slaan.

Voor de meeste keuzes moet u op **save** (opslaan) of **ok** drukken om uw keuze te bevestigen.

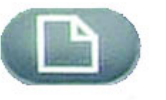

## **Bijlage A: Informatie over regelgeving**

#### FCC-VERKLARING

Dit product is getest en voldoet aan de specificaties voor een digitaal apparaat van klasse B, overeenkomstig deel 15 van de FCC-regelgeving. Deze limieten zijn bedoeld om een redelijke bescherming te bieden tegen schadelijke interferentie in een thuisnetwerk. Deze apparatuur genereert en gebruikt radiofrequente energie en kan deze ook uitstralen. Indien de apparatuur niet volgens de instructies wordt geïnstalleerd en gebruikt, kan de apparatuur schadelijke interferentie met radiocommunicatie veroorzaken. Er bestaat echter geen enkele garantie dat deze interferentie niet in een bepaalde installatie kan optreden. Als deze apparatuur schadelijke interferentie veroorzakkt in de ontvangst van radio of tv, wat u kunt vaststellen door de apparatuur uit en weer aan te zetten, kan de gebruiker proberen om de interferentie te verhelpen met een of meer van de volgende maatregelen:

De ontvangstantenne richten of verplaatsen

De afstand tussen de apparatuur vergroten

De apparatuur op een ander stopcontact dan dat voor de ontvanger aansluiten

Contact opnemen met een dealer of een ervaren radio/tv-monteur voor assistentie

#### FCC-verklaring inzake stralingsblootstelling

Deze apparatuur voldoet aan de FCC-limieten voor stralingsblootstelling die zijn opgesteld voor een ongecontroleerde omgeving. Deze apparatuur dient te worden geïnstalleerd en bediend met een minimumafstand van 20 cm tussen het stralingsdeel en uw lichaam.

#### CANADA

Als dit apparaat wordt gebruikt in een systeem dat gedeeltelijk of geheel buitenshuis functioneert, heeft de gebruiker mogelijk een licentie voor het systeem nodig die in overeenstemming is met de Canadese regelgeving.

Deze apparatuur voldoet aan de Canadese voorschriften ICES-003 en RSS210.

IC-verklaring

Het apparaat mag onder de volgende twee voorwaarden worden gebruikt:

- 1. Dit apparaat mag geen interferentie veroorzaken, en
- Dit apparaat moet alle interferentie accepteren, ook interferentie die kan leiden tot een ongewenste werking van het apparaat.

L'utilisation de ce périphérique dans un système utilisé partiellement ou totalement en extérieur peut conduire l'utilisateur à l'obtention d'une licence pour ce système conformément aux règles en vigueur au Canada.

Cet appareil est conforme aux normes NMB-003 et RSS210 d'Industrie Canada.

Déclaration d'Industrie Canada

Le fonctionnement est soumis aux conditions suivantes:

- 1. Ce périphérique ne doit pas causer d'interférences;
- 2. Ce périphérique doit accepter toutes les interférences reçues, y compris celles qui risquent d'entraîner un fonctionnement indésirable.

#### EC-VERKLARING VAN CONFORMITEIT (EUROPA)

Linksys verklaart dat dit product voldoet aan de volgende specificaties overeenkomstig de bepalingen van de Europese R&TTE-richtlijn 1999/5/EC:

EN 301 489-1, 301 489-17 Algemene EMC-vereisten voor radioapparatuur.

#### EN 609 50 Veiligheid

EN 300-328-1, EN 300-328-2 Technische vereisten voor radioapparatuur.

Voorzichtig: deze apparatuur is bedoeld voor gebruik in alle EU- en EFTA-landen. Het gebruik buitenshuis is mogelijk beperkt tot bepaalde frequenties en/of er is mogelijk een licentie vereist. Neem contact op met de plaatselijke autoriteiten voor de juiste procedure.

Opmerking: combinaties van vermogensniveaus en antennes die leiden tot een uitgestraald vermogensniveau van meer dan 100 mW EIRP worden verondersteld niet te voldoen aan de bovenvermelde richtlijn en mogen niet worden gebruikt binnen de Europese gemeenschap en landen waarin de Europese R&TTE-richtlijn 1999/5/EC van toepassing is.

Neem voor nadere gegevens over wettelijk toegestane combinaties van vermogensniveaus en antennes contact op met Linksys Corporate Compliance.

Linksys vakuuttaa täten että dieses produkt tyyppinen laite on direktiivin 1999/5/EY oleellisten vaatimusten ja sitä koskevien näiden direktiivien muiden ehtojen mukainen.

Linksys Group déclare que le produit est conforme aux conditions essentielles et aux dispositions relatives à la directive 1999/5/EC.

#### Belgique:

Dans le cas d'une utilisation privée, à l'extérieur d'un bâtiment, au-dessus d'un espace public, aucun enregistrement n'est nécessaire pour une distance de moins de 300m. Pour une distance supérieure à 300m un enregistrement auprès de l'IBPT est requise. Pour une utilisation publique à l'extérieur de bâtiments, une licence de l'IBPT est requise. Pour les enregistrements et licences, veuillez contacter l'IBPT.

#### France:

2,4 GHz Bande: les canaux 10, 11, 12, 13 (2457, 2462, 2467, et 2472 MHz respectivement) sont complétement libres d'utilisation en France (en utilisation intérieur). Pour ce qui est des autres canaux, ils peuvent être soumis à autorisation selon le départment. L'utilisation en extérieur est soumis à autorisation préalable et très restreint.

Vous pouvez contacter l'Autorité de Régulation des Télécommunications (http://www.art-telecom.fr) pour de plus amples renseignements.

#### VEILIGHEIDSKENNISGEVINGEN

Voorzichtig: om het risico van brand te verminderen mag alleen telecommunicatiekabel nr. 26 AWG of een dikkere kabel worden gebruikt.

Gebruik dit product niet in de buurt van water, bijvoorbeeld in een vochtige kelder of naast een zwembad.

Gebruik dit product bij voorkeur niet tijdens onweer. Er bestaat dan een klein risico op een elektrische schok door blikseminslag.

#### FCC DEEL 68-VERKLARING

Deze apparatuur voldoet aan deel 68 van de FCC-regelgeving. Aan de apparatuur is een label bevestigd waarop onder andere het FCC-registratienummer en de aansluitfactor zijn vermeld. Indien daarom wordt verzocht, moet deze informatie worden verstrekt aan het telecombedrijf.

Deze apparatuur gebruikt de volgende USOC-aansluiting: RJ-11.

Bij deze apparatuur worden een telefoonkabel en een modulaire plug geleverd overeenkomstig FCC-regelgeving. Deze apparatuur is ontworpen voor aansluiting op het telefoonnet of bekabeling op de locatie met een compatibel modulair contactpunt dat voldoet aan FCC deel 68. Aansluiting op het telefoonnet dient te geschieden met behulp van de standaard modulaire telefoonaansluiting.

De aansluitfactor helpt bij het bepalen van het maximale aantal apparaten dat kan worden aangesloten op het telefoonnet waarbij nog steeds alle apparaten overgaan bij een binnenkomende oproep voor een gesprek. In veel gebieden, maar niet overal, mag het totaal van de aansluitfactoren niet hoger zijn dan 5. Neem contact op met het telecombedrijf om navraag te doen naar de maximale aansluitfactor voor een regio teneinde te kunnen bepalen hoeveel apparaten kunnen worden aangesloten.

Als deze apparatuur schade toebrengt aan het telefoonnet, kan het telecombedrijf u tijdelijk loskoppelen van het net. Als aankondiging daarvan vooraf niet doenlijk is, zal het telecombedrijf de klant zo spoedig mogelijk op de hoogte stellen van het loskoppelen. Bovendien zult u worden geïnformeerd over uw recht een klacht in te dienen bij het FCC als u meent dat afsluiten niet nodig is.

Het telecombedrijf kan wijzigingen aanbrengen in faciliteiten, apparatuur, werkwijzen of procedures die van invloed kunnen zijn op het functioneren van de apparatuur. Als dat aan de orde is, zal het telecombedrijf u vooraf inlichten, zodat u de nodige voorzieningen kunt treffen voor een ononderbroken functioneren van de apparatuur.

Mocht deze apparatuur niet correct functioneren, koppel dan het apparaat los van de telefoonlijn. Test de verbinding met een ander FCC-goedgekeurd apparaat dat is aangesloten op dezelfde telefoonwandcontactdoos. Als het probleem zich blijft voordoen, neemt u contact op met de technische dienst van het telecombedrijf. Als het probleem dan niet opnieuw optreedt en klaarblijkelijk door dit apparaat wordt veroorzaakt, koppelt u het apparaat los van het telefoonnet en gebruikt u het pas weer nadat het is gerepareerd. Het telecombedrijf kan u vragen de apparatuur los te koppelen van het telefoonnet tot het probleem is opgelost of tot u er zeker van bent dat het apparaat correct functioneert. De gebruiker moet de accessoires en kabels gebruiken die door de fabrikant zijn geleverd om te waarborgen dat de apparatuur optimaal presteert.

Klanten mogen zelf geen reparaties uitvoeren. Neem contact op met een bevoegde dienstverlener voor informatie over reparaties en garantiebepalingen, als deze apparatuur problemen oplevert. Als het probleem schade toebrengt aan het telefoonnet, kan het telecombedrijf u vragen de apparatuur los te koppelen van het telefoonnet totdat het probleem is opgelost. Deze apparatuur kan niet worden gebruikt voor munttelefoons. Aan de aansluiting op Party Line-services zijn de gebruikelijke kosten verbonden.

## **Bijlage B: Informatie over garantie**

Neem contact op met de serviceprovider als deze de garantiekwesties dient af te handelen volgens de serviceovereenkomsten.

#### **BEPERKTE GARANTIE**

Linksys garandeert u dat uw Linksys-product gedurende een periode van twee jaar (de "garantieperiode") bij normaal gebruik vrij is van materiaal- en constructiefouten. Uw enige verhaalmogelijkheid en de volledige aansprakelijkheid van Linksys krachtens deze garantie bestaan ter keuze van Linksys in hetzij het repareren of vervangen van het product of het vergoeden van het aankoopbedrag verminderd met eventuele kortingen. Deze beperkte garantie is alleen van toepassing op de oorspronkelijke koper.

Als het product gebreken vertoont tijdens de garantieperiode, neemt u contact op met de afdeling technische ondersteuning van Linksys voor een retourgoedkeuringsnummer, indien van toepassing. ZORG DAT U UW AANKOOPBEWIJS BIJ DE HAND HEBT WANNEER U CONTACT OPNEEMT. Als u verzocht wordt het product te retourneren, brengt u het retourgoedkeuringsnummer duidelijk op de buitenzijde van het pakket aan en stuurt u een kopie van het oorspronkelijke aankoopbewijs mee. VERZOEKEN OM RETOURNERING KUNNEN NIET WORDEN VERWERKT ZONDER AANKOOPBEWIJS. U bent verantwoordelijk voor de verzending van defecte producten naar Linksys. Linksys betaalt alleen voor terugzending naar u met UPS over de grond. Klanten buiten de Verenigde Staten en Canada zijn verantwoordelijk voor alle verzend- en afhandelingskosten.

ALLE IMPLICIETE GARANTIES EN VOORWAARDEN VAN VERHANDELBAARHEID OF GESCHIKTHEID VOOR EEN BEPAALD DOEL ZIJN BEPERKT TOT DE DUUR VAN DE GARANTIEPERIODE. ALLE ANDERE EXPLICIETE OF IMPLICIETE VOORWAARDEN, VERKLARINGEN EN GARANTIES, MET INBEGRIP VAN IMPLICIETE GARANTIES INZAKE HET NIET INBREUK MAKEN OP RECHTEN VAN DERDEN, WORDEN AFGEWEZEN. Aangezien in sommige rechtsgebieden geen beperkingen zijn toegestaan inzake de duur van een impliciete garantie, geldt deze beperking mogelijk niet voor u. Deze garantie geeft u specifieke wettelijke rechten, en u kunt ook andere rechten hebben die per rechtsgebied variëren.

Deze garantie vervalt als het product (a) is gewijzigd, anders dan door Linksys, (b) niet is geïnstalleerd, bediend, gerepareerd of onderhouden overeenkomstig de instructies van Linksys, of (c) is blootgesteld aan abnormale fysieke of elektrische belasting, misbruik, nalatigheid of een ongeval. Als gevolg van de voortdurende ontwikkeling van nieuwe technieken inzake het binnendringen en hacken van netwerken, geeft Linksys bovendien geen garantie dat het product niet kwetsbaar is voor binnendringing en hacking.

IN ZOVERRE DE WET DIT TOESTAAT IS LINKSYS GEENSZINS AANSPRAKELIJK VOOR GEGEVENSVERLIES, DERVING VAN INKOMSTEN OF WINST, OF VOOR SPECIALE, INDIRECTE OF INCIDENTELE SCHADE, GEVOLGSCHADE OF SCHADE DOOR SCHADEVERGOEDING, ONGEACHT DE THEORIE VAN AANSPRAKELIJKHEID (INCLUSIEF NALATIGHEID), DIE HET GEVOLG IS VAN OF BETREKKING HEEFT OP HET GEBRUIK OF HET NIET KUNNEN GEBRUIKEN VAN HET PRODUCT (MET INBEGRIP VAN SOFTWARE), ZELFS AL HEEFT MEN LINKSYS EROP GEATTENDEERD DAT DIE SCHADEN ZICH KUNNEN VOORDOEN. DE AANSPRAKELIJKHEID VAN LINKSYS OVERSTIJGT IN GEEN GEVAL HET AANKOOPBEDRAG DAT DOOR U VOOR HET PRODUCT IS BETAALD. De bovengenoemde beperkingen zijn van toepassing, zelfs als enige garantie of verhaalsmogelijkheid onder deze overeenkomst haar wezenlijke doel niet heeft gediend. Sommige rechtsgebieden staan de uitsluiting of beperking van incidentele schade of gevolgschade niet toe. Mogelijk is de bovenstaande beperking of uitsluiting niet op u van toepassing.

U kunt al uw vragen richten aan: Linksys, P.O. Box 18558, Irvine, CA 92623, Verenigde Staten

## **Bijlage C: Contactgegevens**

Wilt u contact opnemen met Linksys? Bezoek ons online voor informatie over de nieuwste producten en updates voor uw bestaande producten op:

U kunt geen informatie vinden over een product dat u wilt kopen via internet? U wilt meer weten over netwerken met producten van Linksys? Bel onze advieslijn: Of stuur een fax naar:

Als u problemen ondervindt met een Linksys-product, bel dan: U wilt niet bellen? U kunt ons ook een e-mail sturen:

Als het product gebreken vertoont tijdens de garantieperiode, neemt u contact op met de afdeling technische ondersteuning van Linksys voor een retourgoedkeuringsnummer via: (Nadere gegevens over de garantie en kwesties met betrekking tot retourgoedkeuringen vindt u in het gedeelte Informatie over garantie in deze handleiding.) http://www.linksys.com of ftp.linksys.com

800-546-5797 (LINKSYS) 949-823-3002

800-326-7114 support@linksys.com

949-823-3000